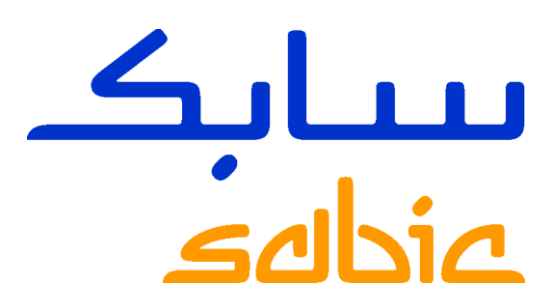

# PROGRAMA PACE GUÍA DE REGISTRO ARIBA

## PARA LOS PROVEEDORES EXISTENTES DE SABIC

CHEMISTRY THAT MATTERS™

#### 

| 1.Proceso global de registro para proveedores existentes                                        | 3   |
|-------------------------------------------------------------------------------------------------|-----|
| Paso 1: Registro como Ariba network para proveedores existentes <b>Error! Bookmark</b> defined. | not |
| Paso 2: Creación de una cuenta                                                                  | 4   |
| Paso 3: Responder a los cuestionarios de registro                                               | 6   |
| 2.Videos de Guía                                                                                | 8   |
| 3.Preguntas frecuentes                                                                          | 9   |

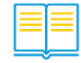

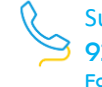

## 1. Proceso global de registro para proveedores existentes

Con los tres pasos siguientes, puede completar fácilmente la revisión y validación de su perfil con Ariba

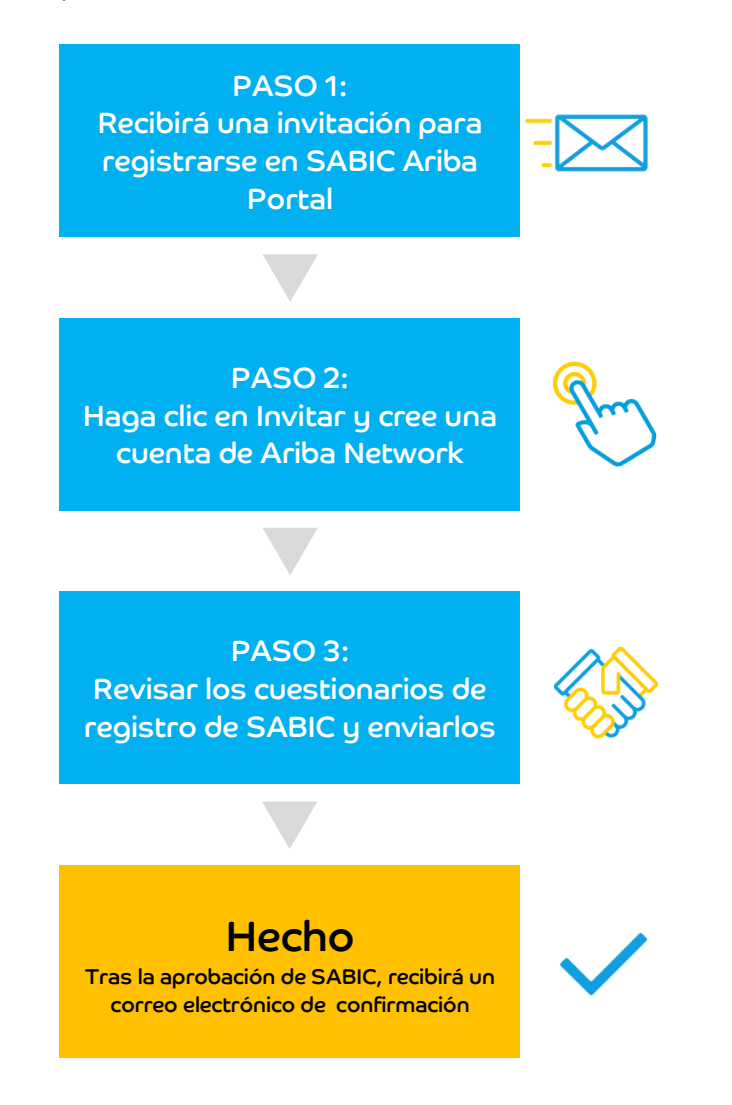

## Nota importante

Tenga en cuenta que no hay ningún impacto en su calificación actual con SABIC, sin embargo, es importante revisar y enviar el perfil de empresa en Ariba.

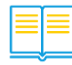

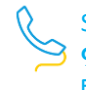

# Paso 1: Registro como Ariba network para proveedor existente

1. Si ya es proveedor de SABIC, recibirá una notificación por correo electrónico informándole de que debe registrarse en Ariba Network.

| Ariba Administrator <no-reply< th=""><th>/@smtp.mn2.ariba.com&gt;</th><th></th></no-reply<>                                                                                                    | /@smtp.mn2.ariba.com>                                      |                                                      |
|----------------------------------------------------------------------------------------------------|------------------------------------------------------------|------------------------------------------------------|
| Invitation: Register to become a supplier v                                                                                                    | with SABIC                                                 |                                                      |
| To 🗆 Sabic Logistic                                                                                                    |                                                            |                                                      |
| 1 Click here to download pictures. To help protect your privacy, Outle                                                                                                    | ook prevented automatic download of some p                 | pictures in this message.                            |
| Register as a supplier with SABIC                                                                                                    |                                                            |                                                      |
| о II                                                                                                    |                                                            |                                                      |
| Hello!                                                                                                    |                                                            |                                                      |
| 16 <sup>96</sup>                                                                                                    | 061                                                        |                                                      |
| GSRM has invited you to register to become a                                                                                                    | supplier with SABIC. Start by cr                           | eating an account with Ariba                         |
| Network. It's free.                                                                                                    |                                                            |                                                      |
|                                                                                                    |                                                            |                                                      |
| SARIC uses Ariba Network to manage its source                                                                                                    | ring and procurement activities                            | and to collaborate with suppliers                    |
| SABIC uses Ariba Network to manage its source<br>If                                                                                                    | cing and procurement activities a                          | and to collaborate with suppliers.<br>already has an |
| SABIC uses Ariba Network to manage its source<br>If<br>account with Ariba Network, sign in with your use                                                                                                    | sing and procurement activities a sername and password.    | and to collaborate with suppliers.<br>already has an |
| SABIC uses Ariba Network to manage its source<br>If<br>account with Ariba Network, sign in with your us                                                                                                    | ing and procurement activities a sername and password.     | and to collaborate with suppliers.<br>already has an |
| SABIC uses Ariba Network to manage its source<br>If<br>account with Ariba Network, sign in with your use<br><u>Click Here</u> to create account now                                                                                                    | sing and procurement activities a sername and password.    | and to collaborate with suppliers.<br>already has an |
| SABIC uses Ariba Network to manage its source<br>If<br>account with Ariba Network, sign in with your us<br><u>Click Here</u> to create account now                                                                                                    | ing and procurement activities a sername and password.     | and to collaborate with suppliers.<br>already has an |
| SABIC uses Ariba Network to manage its source<br>If<br>account with Ariba Network, sign in with your us<br><u>Click Here</u> to create account now                                                                                                    | ing and procurement activities a sername and password.     | and to collaborate with suppliers.<br>already has an |
| SABIC uses Ariba Network to manage its source<br>if<br>account with Ariba Network, sign in with your us<br><u>Click Here</u> to create account now<br>You are receiving this email because your customer, SABIC, has lide<br>contact, please contact SABIC. | cing and procurement activities a<br>sername and password. | and to collaborate with suppliers.<br>already has an |
| SABIC uses Ariba Network to manage its source<br>If<br>account with Ariba Network, sign in with your us<br><u>Click Here</u> to create account now<br>You are receiving this email because your customer, SABIC, has ide<br>contact, please contact SABIC.  | cing and procurement activities a<br>sername and password. | and to collaborate with suppliers.<br>already has an |
| SABIC uses Ariba Network to manage its source<br>If<br>account with Ariba Network, sign in with your use<br><u>Click Here</u> to create account now<br>You are receiving this email because your customer, SABIC, has ide<br>contact, please contact SABIC. | cing and procurement activities a<br>sername and password. | and to collaborate with suppliers.<br>already has an |

## Paso 2: Creación de cuenta

 Los proveedores sin cuenta SAP Ariba, antes de este paso deben hacer clic en "Sign up".

Los proveedores con cuenta SAP Ariba, antes de este paso deben hacer clic en "Log in"

| Ariba Proposals and Questionnaires ~                                                                                                    | AND CONTRACT                                                                | 0                                                 |
|----------------------------------------------------------------------------------------------------|-----------------------------------------------------------------------------|---------------------------------------------------|
| Welcome,                                                                                                    |                                                                             |                                                   |
| Have a question? Click here to see a Quick Start guide.                                                                                                    | 5                                                                           | Click "Sign up"<br>Supplier does not have previou |
| Sign up as a supplier with SABIC - Saudi Basic Industries Corp. On SAP Arib                                                                                    | •                                                                           | username &Password                                |
| SABC - Saba Basic industries Corp 1EST taxes SAP Ariba to manage procurement<br>Create an SAP Ariba supplier account and manage your response to procurement a | n activities.<br>activities required by SABIC - Saudi Basic Industries Corp | TEST. Sign up                                     |
| Already have an account? Log In                                                                                                    |                                                                             |                                                   |
| Click                                                                                                    | "login"                                                                     |                                                   |
| Supplier has user                                                                                                    | name & Password                                                             |                                                   |

 Crear cuenta de SAP Ariba Network (Registrarse)
 Los nuevos proveedores de SAP Ariba Network deben crear una cuenta. Al crear una cuenta, el usuario designado por el proveedor podrá

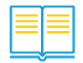

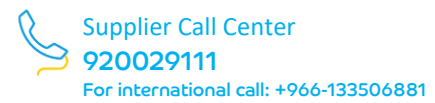

| Product and Service Categories:*      | Enter Product and Service Categories                           | Add -or- Browse                                                                                                    |
|---------------------------------------|----------------------------------------------------------------|----------------------------------------------------------------------------------------------------|
| Ship-to or Service Locations:*        | Enter Ship-to or Service Location<br>Global X                  | Add -or Browse                                                                                                    |
| Tax ID:                               | Optional                                                       | Enter your Company Tax ID number.                                                                                      |
| Vat ID:                               | Optional                                                       | Enter your company's five to twelve-digit value added tax identification<br>number. Do not enter dathes.               |
| DUNS Number:                          | Optional                                                       | Enter the ninve-digit number issued by Dun & Bradsteet. By default, DUNS number is appended with '-1" in test account. |
| ve read and agree to the Terms of Uso | I make narts of mul/company) information processible to obtain | her users and the notific hased on my role within the SAP Reviews Network and the antificable                          |

#### Acceder al perfil del proveedor en cualquier momento con sólo iniciar sesión.

|                                                                      |                                                                                                    |                                              |                  |                                                                                         |                                                                                                    | * Indicates a                                                                                                    | required field       |
|----------------------------------------------------------------------|----------------------------------------------------------------------------------------------------|----------------------------------------------|------------------|-----------------------------------------------------------------------------------------|----------------------------------------------------------------------------------------------------|----------------------------------------------------------------------------------------------------|----------------------|
| Company Name: *                                                      | GC - Payment Term Supplier                                                                                           |                                              |                  |                                                                                         |                                                                                                    |                                                                                                    |                      |
| Country/Region: *                                                    | Saudi Arabia [SAU]                                                                                                   | ~                                            | If your compares | ty has more than one office,                                                            | enter the main office addre                                                                                                    | ess. You can enter more address                                                                                    | ses such as your     |
| Address: *                                                           | Street 5                                                                                                    |                                              |                  |                                                                                         |                                                                                                    |                                                                                                    |                      |
|                                                                      | line 2                                                                                                    |                                              | = L              | Provide                                                                                 | e company                                                                                                    |                                                                                                    |                      |
| City: *                                                              | Riyadh                                                                                                    |                                              |                  | se                                                                                      | ections                                                                                                    | `                                                                                                    |                      |
| Postal Code: *                                                       | 39290                                                                                                    |                                              |                  |                                                                                         |                                                                                                    |                                                                                                    |                      |
| State:*                                                              | Select D.                                                                                                    | ~                                            |                  |                                                                                         |                                                                                                    |                                                                                                    |                      |
|                                                                      | S                                                                                                    |                                              | _                |                                                                                         |                                                                                                    |                                                                                                    |                      |
| user account information                                             |                                                                                                    |                                              |                  |                                                                                         |                                                                                                    | • Indicates a req                                                                                                  | uired fiel           |
| Name:                                                                | Giorgio                                                                                                    | Cornaglia                                    |                  | SAP Busine                                                                              | ss Network Privacy                                                                                                    | * <i>Indicates a req</i><br>y Statement                                                                            | uired field          |
| vser account information<br>Name:<br>Email:                          | Giorgio Iest_gcR0yopn                                                                                                | Cornaglia                                    |                  | SAP Busine                                                                              | ss Network Privacy                                                                                                    | * <i>Indicates a req</i><br>y Statement                                                                            | uired field          |
| Name:<br>Email:                                                      | Giorgio     test_supplier_gcRRyopri     Use my email as my use                                                       | Cornagtia                                    |                  | SAP Busine                                                                              | ss Network Privacy                                                                                                    | <ul> <li>Indicates a req</li> <li>y Statement</li> </ul>                                                           | uired field          |
| Name:<br>Vser account information<br>Name:<br>Username:              | Giorgio Iest_supplier_gcRtPyopn Use my email as my use test_test_supplier_gc8@y                                      | Cornagtia<br>mail.com<br>mame<br>ropmail.com |                  | SAP Busine:                                                                             | ss Network Privacy<br>will format(e.g.john@n<br>Provide (                                                                       | * Indicates a req<br>y Statement<br>newco.com) ①<br>Company                                                        | uired field          |
| Ser account information<br>Name:<br>Email:<br>Username:<br>Password: |                                                                                                    | Cornaglia<br>Mil.com<br>mame<br>ropmail.com  |                  | SAP Businer Must be in em Passwo and low                                                | ss Network Privacy<br>will format(e.g.john@r<br>Provide (<br>information<br>sect                                                | * Indicates a req<br>y Statement<br>newco.com) ①<br>company<br>n in all mark<br>tions                              | uired field          |
| Ser account information<br>Name:<br>Email:<br>Username:<br>Password: |                                                                                                    | Cornaglia<br>wili.com<br>mame<br>ropmail.com |                  | Must be in em                                                                           | ss Network Privacy<br>hall format(e.g.john@n<br>Provide o<br>information<br>sect                                                | * Indicates a req<br>y Statement<br>newco.com) ①<br>company<br>n in all mark<br>tions                              | uired field          |
| Name:<br>Email:<br>Username:<br>Password:<br>Language:               | Giorgio Use my email as my use Use my email as my use tesTtest_supplier_gc8@y Enter Password Repeat Password English | Cornaglia<br>mail.com<br>ropmail.com         |                  | Aust be in em<br>Aust be in em<br>Basswo<br>and low<br>The language<br>This is differen | ss Network Privacy<br>hall format(e.g.john@n<br>Provide of<br>information<br>sect<br>used when Ariba sent<br>it than your web b | * Indicates a req<br>y Statement<br>newco.com) ①<br>Company<br>n in all mark<br>tions<br>ds you configurable notif | uired field<br>upper |

Ingrese Productos y Servicios y Ubicaciones de Envío. (Introduzca al menos uno y podrá seguir completando su perfil después de registrarse). Puede hacer clic en Buscar para elegir "Categorías de productos y servicios" y "Ubicaciones de envío a servicio".

| Product and Service Categories:                                                                                                    | * Enter Product and Service Catego                                                                                                | ories |         |        | Add                                                            | -or- Browse      |
|----------------------------------------------------------------------------------------------------|----------------------------------------------------------------------------------------------------|-------|---------|--------|----------------------------------------------------------------|------------------|
| Ship-to or Service Locations:                                                                                                    | * Enter Ship-to or Service Location                                                                                               |       |         |        | Add                                                            | -or- Browse      |
| Arricultural & Eiching Machineny                                                                                                    | Addition                                                                                                    |       |         | 1      | Natural waves                                                  |                  |
| Agricultural & Fishing Machinery > Agricultural & Fishing Services > Apparel, Luggage & Personal Care > Chemicals > .                                                                                                    | Additives ><br>Colorants ><br>Compounds & Mixtures ><br>Elements & Gases >                                                        |       | Waxes > | √<br>⊛ | Paraffins<br>Petrolatums                                       |                  |
| Agricultural & Fishing Machinery ><br>Agricultural & Fishing Services ><br>Apparel, Luggage & Personal Care ><br>Chemicals ><br>Cleaning Supplies ><br>Computer Hardware. Software & Telecom >                                                                         | Additives ><br>Colorants ><br>Compounds & Mixtures ><br>Elements & Gases ><br>Explosive Materials ><br>Solvents >                 | >     | Waxes > | √<br>⊛ | Natural waxes<br>Paraffins<br>Petrolatums<br>> Synthetic waxes |                  |
| Agricultural & Fishing Machinery > Apricultural & Fishing Services > Apprel, Luggage & Personal Care > Chemicals > Chemicals > Cleaning Supplies > Computer Hardware, Software & Telecom > Construction & Maintenance Services > Construction & Maintenance Services > | Addives ><br>Colorants ><br>Compounds & Mixtures ><br>Elements & Gases ><br>Explosive Materials ><br>Solvents ><br>Waves & Olis > | >     | Waxes > | √<br>⊛ | Natural waxes<br>Paraffins<br>Petrolatums<br>> Synthetic waxes | +" to select the |

Acepte las condiciones y haga clic en "Enviar".

## Paso 3: Responder a los cuestionarios de registro

 Después de iniciar sesión, el proveedor será redirigido a su cuestionario de datos migrados. Los proveedores deben revisar los datos migrados y enviar el cuestionario para activar su cuenta con SABIC.

Rellene el cuestionario de registro de proveedores e introduzca todos los campos obligatorios marcados con un asterisco. Puede guardar el borrador y completar el formulario dentro del tiempo restante. También puede redactar un mensaje para el Comprador en caso de que necesite alguna aclaración.

2. Haga clic en Submit Entire Response una vez que haya completado el

| cuestionario.                                                                          |                          |
|----------------------------------------------------------------------------------------|--------------------------|
| Name †                                                                                 |                          |
| ▼ 9.4 Veteran Owned Enterprise certificates                                            |                          |
| 9.4.1 Are you Veteran Owned Enterprise<br>Certified?                                   | Unspecified V            |
| 9.4.2 Are you Disabled Veteran-Owned<br>Enterprise Certified?                          | Yes                      |
| 9.4.3 Are you Vietnam Veteran-Owned<br>Enterprise Certified?                           | No                       |
| 10 Material<br>or Packaging Add Material or Packaging Manufacturer (0)<br>Manufacturer |                          |
| ▼ 11 New Section                                                                       |                          |
| comptaints with our racs?                                                              | *                        |
| (*) indicates a required field                                                         |                          |
| Submit Entire Response Save draft Compo                                                | ose Message Excel Import |

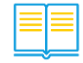

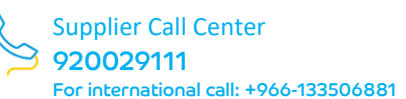

| Ariba Sourcir                   | ng                     |                                  | Company Settings v John Smith v | Help Center >>          |
|---------------------------------|------------------------|----------------------------------|---------------------------------|-------------------------|
| Go back to Downstream Deploym   | ent EMEA Dashboard     |                                  | Desktop Fil                     | e Sync                  |
| Console                         | 🗏 Doc381026415 - Supp  | olier registration questionnaire | Lime re<br>27 da                | maining<br>ays 21:46:33 |
| Event Messages<br>Event Details | All Content            |                                  |                                 | <b>m</b>   ×            |
| Response Team                   | Name †                 |                                  |                                 |                         |
| ▼ Event Contents                |                        | . Submit this response?          | lew Towers Dubai Marina         |                         |
| All Content                     | 11.1 Extended Address  | Click OK to submit.              |                                 |                         |
| 1 Receiving from internal       |                        | OK Cancel                        | •                               |                         |
| 2 General Information           |                        |                                  | City: Dubai                     | ] 🛈                     |
| 3 Region                        | (*) indicates a        | a required field                 | ad Arab Emiratan (AEL           |                         |
| 4 Supplier Code of Con          | Submit Entire Response | Save draft Compose Message       | Excel Import                    |                         |
| 5 Manufacturing<br>Locations    |                        |                                  |                                 |                         |
| 7 Contact                       |                        |                                  |                                 |                         |

3. Su respuesta se ha enviado correctamente

| Ariba Sourcir                                                        | ng                                                                          |                    | Company Settings v     | John Smith ▼ Help Center >>                  |
|----------------------------------------------------------------------|-----------------------------------------------------------------------------|--------------------|------------------------|----------------------------------------------|
| Go back to Downstream Deploym                                        | ent EMEA Dashboard                                                          |                    |                        | Desktop File Sync                            |
| Console                                                              | Doc381026415 - Supplier registration questionnaire                          |                    |                        | D Time remaining 27 days 21:46:19            |
| Event Messages<br>Event Details<br>Response History<br>Response Team | Vour response has been submitted. Thank you for participating in the event. |                    |                        |                                              |
| ▼ Event Contents                                                     | All Content                                                                 |                    |                        | Π                                            |
| All Content                                                          | Name T                                                                      |                    | WATER AT               | Marina                                       |
| 1 Receiving from internal                                            | 11.1 Extended Address                                                       |                    | Street 3:<br>District: | 0                                            |
| 2 General Information                                                |                                                                             |                    | Postal Code:           | () City: Dubai ()                            |
| 3 Region                                                             |                                                                             |                    | Country.               | United Arab (i) Region: (i)<br>Emirates (AE) |
| 4 Supplier Code of                                                   | 12 bank details View                                                        | w bank details (2) |                        |                                              |
| Con                                                                  | 13 Have you ever had issues or raised complaints with our T&Cs?             |                    | No                     |                                              |
| 5 Manufacturing<br>Locations                                         | Compose Message                                                             |                    |                        |                                              |
| 7 Contact                                                            |                                                                             |                    |                        |                                              |

4. Su registro estará pendiente de aprobación mientras es revisada por SABIC

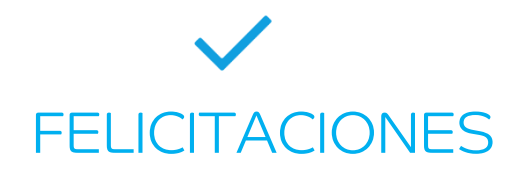

Ha completado todos los pasos para enviar su perfil

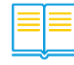

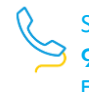

## 2. Videos de Guía

En esta sección podrá encontrar los vídeos que lo guiarán en los pasos anteriores; además, podrá encontrar más vídeos relacionados con las aplicaciones de gestión de proveedores:

- 1. Solicitud de información a proveedores: el proveedor puede plantear una solicitud de soporte a SABIC
- 2. **Solicitud de desempeño de proveedores:** El proveedor puede ver el rendimiento de su empresa con SABIC
- 3. **Plan de mejora de proveedores:** El proveedor ve las mejoras solicitadas a SABIC y proporciona retroalimentación

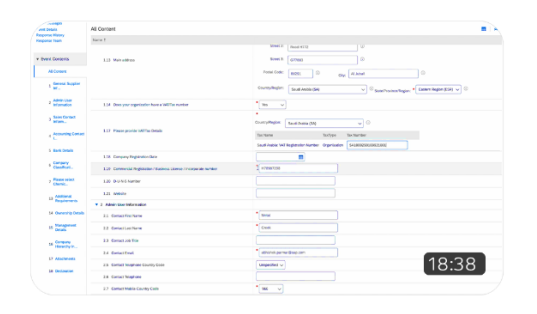

#### Creación de Cuenta y Respuesta a Cuestionarios de Registro

<u>Click here to Play</u>

Password: Ariba@2023

|                                            |                              |                |                         |                       | Go Hide Fiber Ror |
|--------------------------------------------|------------------------------|----------------|-------------------------|-----------------------|-------------------|
| U.                                         |                              |                | Þ                       | + New Support Request |                   |
| sue Category<br>upplier Orthoanding Issues | Created Date<br>Mar 27, 2023 | Sutus<br>P New | Suppler (0<br>510635491 | Rating                | Rate              |
| volca/Payment Queries                      | Mar 6, 2023                  | () Closed      | S10635491               | ****                  | Rate              |
| voice/Payment Queries                      | Mar 6, 2023                  | ① Closed       | \$10635491              | ****                  | Rate              |
| ORIX Issues                                | Peb 28, 2023                 | Se tien        | \$10635491              | *****                 | Rate              |
| DRFX issues                                | Feb 22, 2023                 | () Closed      | 510635491               | <b>★★</b> ★★★         | 08:52             |

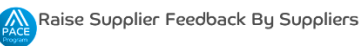

User(s): Suppliers

### Obtener comentarios de proveedores en SAP Ariba Por proveedores

<u>Click here to Play</u>

Password: Ariba@2023

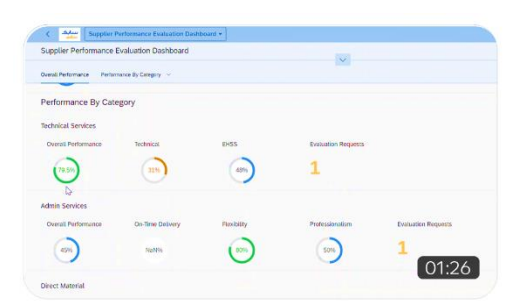

### Revisar el rendimiento de los proveedores en SAP Ariba

<u>Click here to Play</u>

Password: Ariba@2023

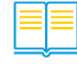

Click here Go BACK TO Table of Content

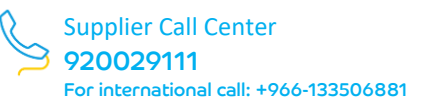

## 3. Preguntas frecuentes

#### 1. ¿Cuáles son las ventajas de utilizar SAP Ariba?

Ariba mejorará la experiencia del proveedor, ya que proporcionará más soluciones a los proveedores, como la visibilidad del rendimiento del proveedor, el aumento y la calificación de la solicitud de soporte y también la capacidad de gestionar su perfil con un mejor control de los documentos y certificados proporcionados. Además, agilizará el actual proceso manual de creación de contratos.

#### 2. ¿Es la plataforma SAP Ariba para SABIC y SHPP?

La aplicación SAP Ariba es sólo para SABIC, sin embargo, SHPP seguirá utilizando SLM para gestionar su perfil de empresa con SABIC.

#### 3. ¿Cuál es la diferencia entre SLM y SLP?

Ambos sistemas se utilizan para el registro y la cualificación de proveedores, sin embargo, SAP Ariba SLP es una solución global que aporta más control para gestionar su perfil e interactuar con el equipo de SABIC.

#### 4. ¿Que significa SLP?

SAP Ariba SLP significa "Supplier lifecycle and performance" (ciclo de vida y rendimiento del proveedor).

#### 5. ¿Cómo funciona SAP Ariba?

Puede consultar los vídeos de entrenamiento en la página 8.

#### 6. ¿Es SAP Ariba seguro?

SABIC trata con una aplicación segura, sin embargo, para cualquier ataque de ciberseguridad, el proveedor deberá cumplir con los T&C y comunicarse con el equipo de ciberseguridad de SABIC en un plazo máximo de 24 horas.

#### 7. Si ya tengo una cuenta SAP Ariba, ¿es necesario completar el SLP?

Para los proveedores existentes de SABIC, su empresa deberá responder a los cuestionarios de registro, consulte la página 6.

#### 8. ¿Cuál es la fecha límite para registro en SAP Ariba?

Los cuestionarios de registro deberán presentarse en un plazo de 90 días a partir de la fecha de invitación.

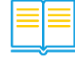

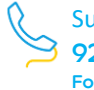

## 9. ¿El nombre de usuario y la contraseña que se utilizan para SAP Ariba se utilizarán para el SUS y portal e-business?

Puede iniciar sesión en el portal e-business a través del inicio de sesión único utilizando la opción de navegación proporcionada. También puede iniciar sesión directamente en el portal e-business utilizando sus credenciales existentes.

#### 10. Si ya tengo una cuenta en SLM, ¿necesito registrarme en SLP?

Sí, los datos básicos estarán disponibles en SLP, pero es necesario mantener la información que falta en SLP.

11. Si ya tengo una cuenta en Sap Ariba con otra empresa, ¿necesito registrarme de nuevo?

No, puede utilizar las credenciales de inicio de sesión existentes y responder al cuestionario de registro solicitado por SABIC.

12. ¿Cuántos usuarios se pueden registrar en SAP Ariba para cada proveedor?

Puede añadir varios usuarios a su cuenta de Ariba network. No existe un límite conocido para el número de usuarios que se pueden añadir a la cuenta.

#### 13. ¿Dejará de utilizarse e-business?

E-business seguirá utilizándose para la presentación de pedidos operativos y facturas.

#### 14. ¿Se cambiará el ID de proveedor en SAP Ariba?

No, los ID de proveedor seguirán siendo los mismos para los proveedores existentes.

#### 15. ¿Cómo ponerse en contacto con SABIC para recibir asistencia?

Puede ponerse en contacto con SABIC a través de la aplicación de comentarios de proveedores en Ariba o del centro de llamadas en el 920029111 (para llamadas internacionales: +966-133506881)

- 16. Si tengo un problema con el nombre de usuario y la contraseña de Ariba, ¿con quién debo ponerme en contacto?
- 17. Póngase en contacto con el equipo de soporte de Ariba a través de la opción <u>Forgot password</u> disponible en el portal.

#### 18. ¿El cuestionario es válido después de 90 días?

Sí, el cuestionario de inscripción es válido durante 90 días. Si por cualquier motivo no puede presentar el cuestionario, póngase en contacto con el centro de atención telefónica.

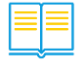

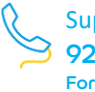